## 迂回したいエリアを登録する(迂回メモリー)

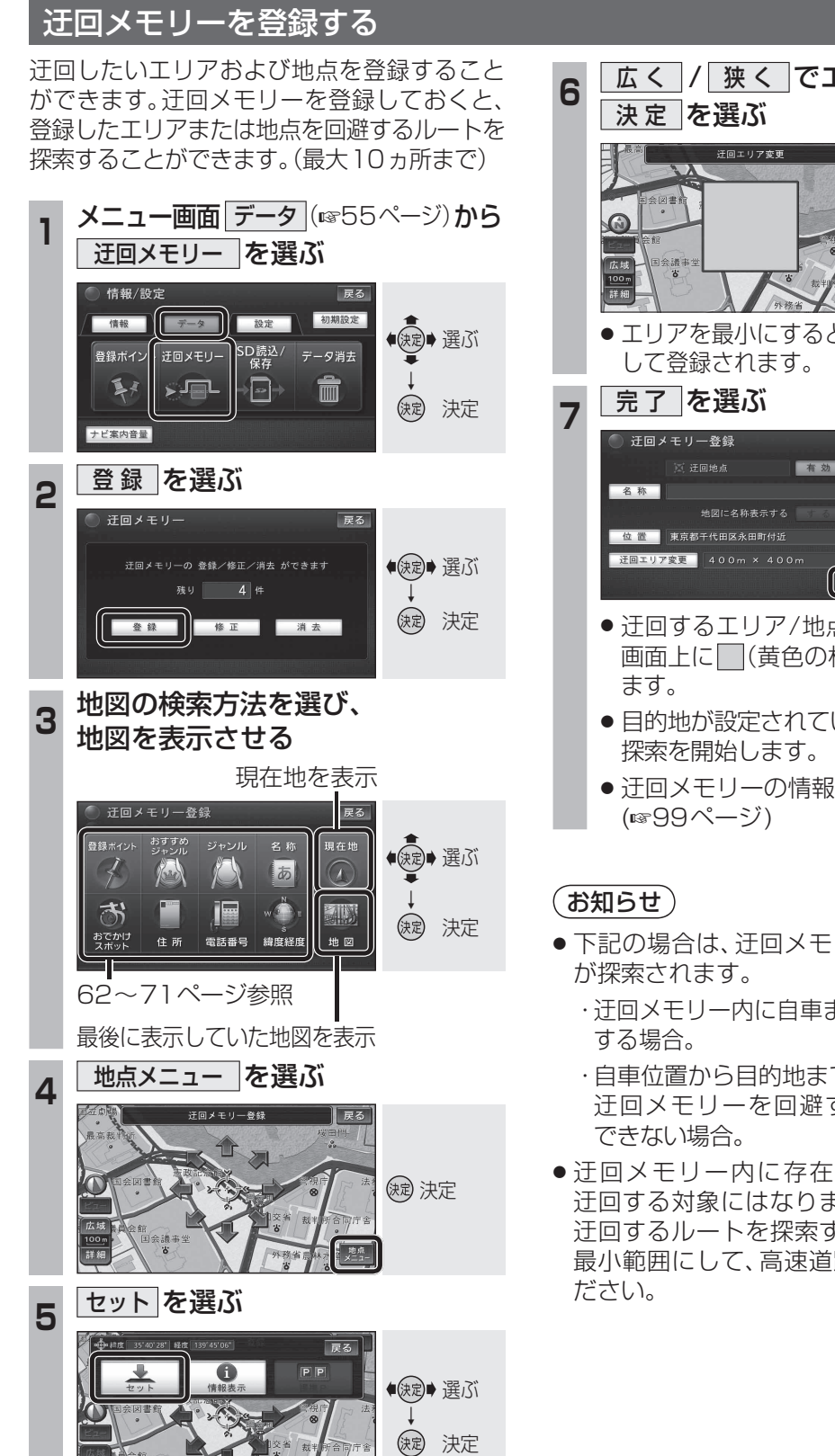

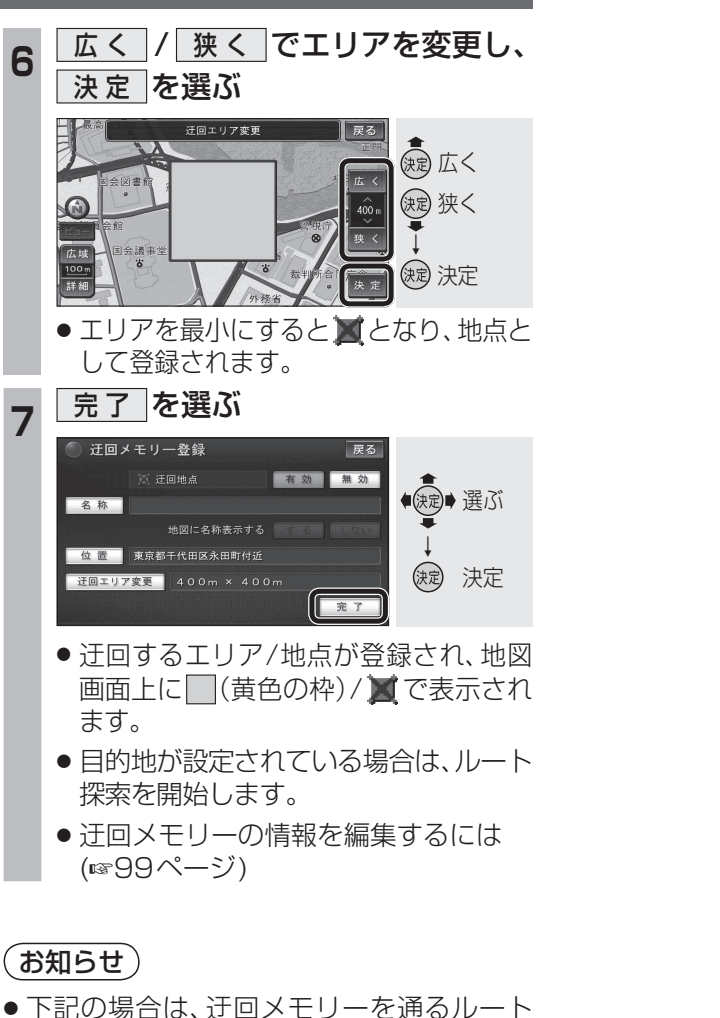

- ・迂回メモリー内に自車または目的地が存在

  - ・自車位置から目的地までが一本道などで、 迂回メモリーを回避するルートが探索
- 迂回メモリー内に存在する高速道路は、 迂回する対象にはなりません。高速道路を 迂回するルートを探索するには、エリアを 最小範囲にして、高速道路上に設定してく

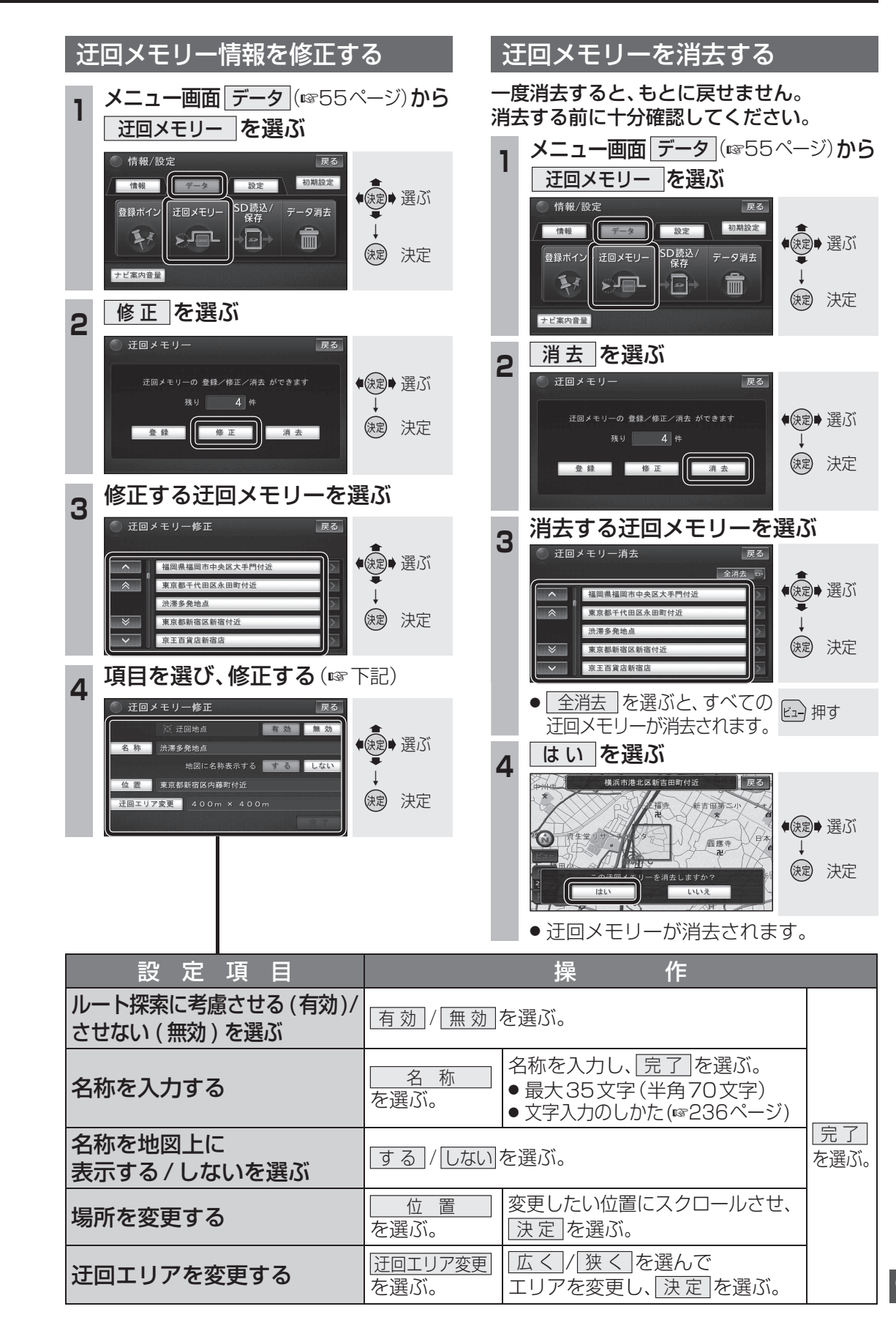